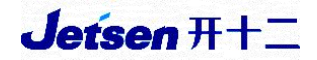

# "衡水市智慧教育云平台"

校网管员操作手册

北京捷成世纪科技股份有限公司 2020年11月

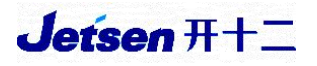

## 目录

| <i></i> , | 账号登录            | - 1 - |
|-----------|-----------------|-------|
| <u> </u>  | 密码找回            | - 1 - |
|           | 1、平台密码找回        | - 1 - |
|           | 2、手机端密码找回       | - 2 - |
| 三、        | 学校设置            | - 3 - |
| 四、        | 教师管理            | - 4 - |
|           | 1、导入教师信息        | - 5 - |
|           | 2、教师离职或转移工作单位   | - 7 - |
|           | 3、赋予教师权限        | - 8 - |
| 五、        | 学科管理            | - 9 - |
| 六、        | 班级管理            | 10 -  |
| 七、        | 备课组管理           | 11 -  |
|           | 1、批量导入备课组长      | 11 -  |
|           | 2、单个添加备课组长      | 13 -  |
| 八、        | 任课管理            | 13 -  |
|           | 1、设置年级组长        | 14 -  |
|           | 2、添加任课关系        | 14 -  |
| 九、        | 学生管理            | 17 -  |
|           | 1、批量调整学生所在班级    | 18 -  |
|           | 2、单个调整学生所在班级    | 19 -  |
|           | 3、【学生转出】与【学生转入】 | 20 -  |
|           | 4、导入新生信息        | 24 -  |
| +,        | 教师账号激活          | 26 -  |
|           | 1、网页激活          | 27 -  |
|           | 2、App 激活        | 30 -  |
| +-        | -、学生账号激活        | 32 -  |
|           | 1、批量激活          | 32 -  |
|           | 2、kid 号单个激活     | 33 -  |
| $+$ _     | 二、平台技术支持        | 36 -  |

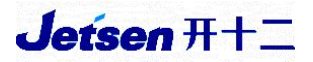

### 一、账号登录

打开浏览器,输入域名: <u>hsszhjy.cn</u>,进入登录界面,校级管理员选择【用 户登录】入口登录,账号为管理员自己的手机号,密码是在账号激活过程中自行 设置的,含有大、小写字母+数字。

| 衡水市智慧教育云平台                           |                                                                                           |
|--------------------------------------|-------------------------------------------------------------------------------------------|
| 衛水市教育技术装备站2020年教育信息化项目对接测试文档及联系人可点击查 | 看                                                                                         |
| 全面推进教育信息化<br>打造"互联网+大数据"平台           | <b>智慧校园应用中心</b><br>用 <u>戸登</u> 家<br>能D/己验证的手机/邮箱<br>で 密码<br>定で留容<br>た記で留容<br>Kid号激活 APP下载 |

### 二、密码找回

密码找回分【平台密码找回】和【手机 app 密码找回】,任选其一即可。

1、平台密码找回

在登录界面,点击【忘记密码】;

| 衡水市智慧教育云平台                           |                                                                                  |
|--------------------------------------|----------------------------------------------------------------------------------|
| 衡水市教育技术装备站2020年教育信息化项目对接测试文档及联系人可点击查 | 種                                                                                |
| 全面推进教育信息化<br>打造"互联网+大数据"平台           | 智慧校园应用中心<br>用户登录 管理登录<br>・ kD/已验证的手机/邮箱<br>・ 密码<br>・ 応记密码?<br>登录<br>Kid号激活 APP下载 |

按照提示请输入已绑定的手机号及验证码;以"输入手机号"为例,输入手机号及验证码后,点击【下一步】,系统直接发送验证码至手机上,输入验证码, 点击【下一步】按钮。

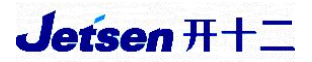

#### 找回密码

#### 找回密码

| 请输入已绑定的手机号或邮箱地址 | 您正在为帐户 (157****2166) 封    | 找回密码:         |  |
|-----------------|---------------------------|---------------|--|
| 157 2166        | 验证码已发送至您绑定的手机:157****2166 |               |  |
|                 | 930218                    | 重新获取<br>(35秒) |  |
| 下一步             | <u>ا</u> –۲               | 步             |  |

## 2、手机端密码找回

打开【衡水智慧教育】APP,点击【找回密码】;

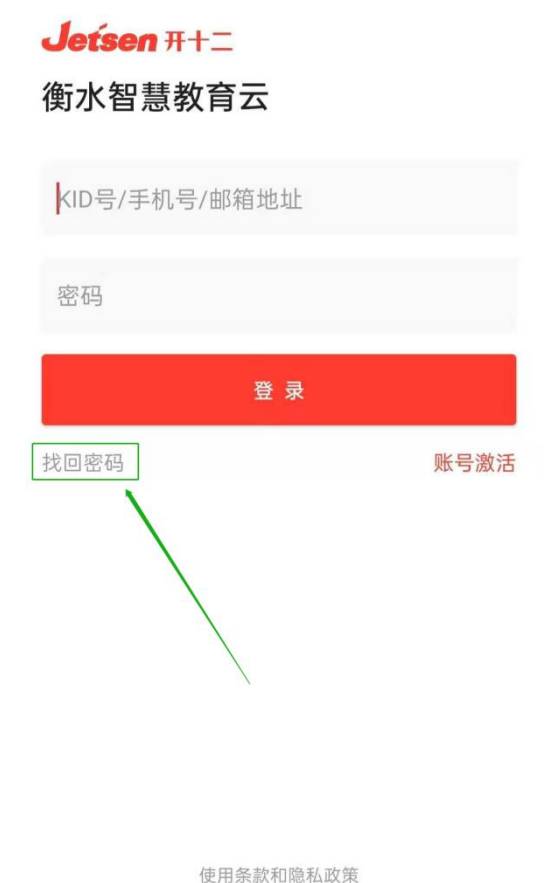

使用示款和隐检以外

按照提示输入已绑定的手机号以及验证码。

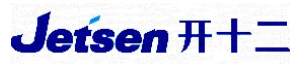

| ۷       | 找回密码 | ✓ 关闭      | 找回密码                                      |
|---------|------|-----------|-------------------------------------------|
| 157 166 |      | 您工验证      | E在为以下帐户找回密码<br>157****2166<br>码已发送至您绑定的手机 |
| EVKJ    | EVKI | 589437    | 发送验证码(41)                                 |
|         | 下一步  |           | 下一步                                       |
|         |      | 收不到短信? 通过 | t邮箱找回密码 »                                 |

进入重置密码界面,身份验证成功后,输入新密码和再次输入新密码后,点 击【确定】按钮,即跳转至【重置成功】页面,返回首页,即可使用新密码重新 登录该平台。

| ✓ 关闭 找回密码 | •••••      |
|-----------|------------|
| •••••     | •••••      |
| •••••     |            |
| 确认        | 系统提示 (2) × |
|           | 重置成功       |

# 三、学校设置

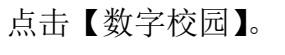

| 衡水市智慧教育             | 育云平台           |              |        |                     |       | 退出登录  |
|---------------------|----------------|--------------|--------|---------------------|-------|-------|
| jetsen<br>账号身份: 捷成服 | 设份演示学校教师       |              |        |                     |       |       |
|                     |                |              | 校本应用中心 |                     |       |       |
| 数字<br>校园<br>数字校园    | 家門             | <b>小</b> 学水平 | 校园巡查   | ()<br>衡水市智慧阅<br>法平台 | 調査会議会 | 名师工作室 |
| 智慧校园示范<br>校推进进程     | 学生综合素质<br>评价系统 |              |        | 201 H               |       |       |

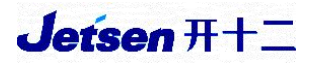

首先点击右上角的"小齿轮",进入【系统设置】。

| 劉衡水  | <b>教育 智慧校园</b> |                  | 捷成股份演示学校              |    |        |        |                                        | j      | etsen      | ֎  |
|------|----------------|------------------|-----------------------|----|--------|--------|----------------------------------------|--------|------------|----|
| -    |                |                  |                       |    |        |        | Ø 切换                                   | 帐号     |            | Î  |
|      | Hi, jetsen     | 老师 🕗             | 19                    |    |        | 暂未上    | 8 <del>K5</del>                        | 设置     |            |    |
|      | 【校级管理员】 【系     | 统管理员】            |                       |    |        |        | <b>@</b> 系统                            | 设置     |            |    |
|      | 【仕教数学初二年级      | (1)班、(2)班, 任教数学初 | 年级(2)班、(2)班、(2)班、(2)… | 课表 | 周—     | 周二     | <ol> <li>         ① 帮助     </li> </ol> | 中心     |            |    |
|      |                | 生性,初二(1)斑斑主性】    |                       | 1  | 初二(1)班 | -      | の 退出                                   |        |            |    |
|      |                |                  |                       | 2  | 初二(2)班 | -      |                                        |        |            |    |
| 我的足迹 | 个人课件 50个       | 校内通知 10次         | 家校公告 26次              | 4  |        | -      |                                        |        | ·<br>初二(2) | BE |
|      | 发布练习 17次       | 使用阅卷 23次         | 累计登录 183次             | 5  | -      | -      | 84                                     | 初二(1)班 | 初二(1)]     | BE |
|      |                |                  |                       | 6  | -      | 初二(1)班 | 初二(2)班                                 |        | 8          |    |

点击【学校设置】进入。

| <b>Jetsen A+&gt;</b><br>智慧教育云平台 | 系统设置     |                  |      |      |       |      |      |
|---------------------------------|----------|------------------|------|------|-------|------|------|
| 全局证                             | 受置       |                  |      |      |       |      |      |
| 大学校设计                           | <b>2</b> | <b>之</b><br>教师管理 | 学科管理 | 班级管理 | 金课组管理 | 任课管理 | 学生管理 |
| <b>1</b> 00<br>教室管理             | 理        |                  |      |      |       |      |      |

确认当前学年是否为最新学年和学期:2020-2021 学年第一学期,"是"则 进行下面步骤,"不是"则需联系平台技术人员。

| 👘 衡水教育 智慧校园      | 系统设置   |        |    |      |       |
|------------------|--------|--------|----|------|-------|
| ▲ > 学校设置         |        |        |    |      |       |
| 学校设置             |        |        |    |      | 一键升学年 |
| 2 教师人数           | 310    | 〇 学科数量 | 32 | 班级数量 | 44    |
| 学校名称 学校LOGO 未设置  |        |        |    |      | 编辑    |
| 当前学年 2020~2021 美 | 学年第一学期 |        |    |      | 编辑    |

四、教师管理

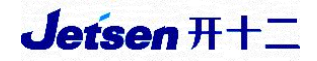

### 1、导入教师信息

### 选择【教师管理】,点击进入。

| Jetse<br>智慧教育 | n <b>#+&gt;</b><br>i云平台 | 系统设置 |                  |      |      |       |      |      |  |
|---------------|-------------------------|------|------------------|------|------|-------|------|------|--|
|               | 全局证                     | 受置   |                  |      |      |       |      |      |  |
|               | 学校设                     | 置    | <b>人</b><br>教师管理 | 学科管理 | 班级管理 | 会课组管理 | 任课管理 | 学生管理 |  |
|               | 101                     | 理    |                  |      |      |       |      |      |  |

点击右上角的【添加教师】。

| <b>Jetsen 开</b> 。<br>智慧教育云平台 | 系统设置                     |      |      |
|------------------------------|--------------------------|------|------|
| 教师管理                         |                          | 在职教师 | 停用帐号 |
| 批量停用                         | 领导组权限 德育组权限 管理员权限 考试教务管理 | 添加教师 | 导出教师 |
| 全部 T                         | 1                        |      |      |
| T test                       |                          |      |      |

分为【单个添加】和【批量导入】:

(1) 单个添加:

填写教师的信息(真实姓名,选择证件类型,身份证号,性别,手机号均为 必填项),点击【添加】即可完成操作。

注: 如有同名教师,教师姓名可用 XX1, XX2 做区分。

| 🛍 衡水教育 | 智慧校园系统设置    |                      |     |
|--------|-------------|----------------------|-----|
| 单个添加   | 表格导入        |                      |     |
| * 真实姓名 | 教师姓名        | 20                   |     |
| 证件类型   | 中国大陆居民身份证 🗸 |                      |     |
| 证件号码   | 教师证件号码      | 18                   |     |
| * 性别   | ●男 ○女       |                      |     |
| 手机号码   | 手机号码        | 11 此号码不是登录帐号,只作为教师的联 | 系方式 |
| 备注     | 备注          | 10                   |     |
|        | 添加          |                      |     |

(2) 批量导入:

选择【表格导入】,在"新增导入"下,点击【模板下载】。

| 🗳 衛水教育 智慧校园           | 系统设置              |
|-----------------------|-------------------|
| 添加教师                  |                   |
| 单个添加 表格导入             |                   |
| 新增导入 模版下载 (空中<br>浏览文件 | 日表,只包含格式,用于导入新数据) |

填写相关的信息,证件类型按照括号中选填内容选择填写,确认各项信息无 误后进行保存。

| - 16 | A  | B  | C    | D    | E    | F     | G     | Н    | 1     | J     | K    | L      | M    | N     | 0             | P    | Q     |
|------|----|----|------|------|------|-------|-------|------|-------|-------|------|--------|------|-------|---------------|------|-------|
| 1    | 姓名 | 性别 | 手机号码 | 证件号码 | 证件类型 | (中国大陆 | 居民身份i | 证、香港 | 持区护照/ | 身份证明、 | 澳门特团 | 区护照/身1 | 分证明、 | 台湾居民来 | < <p>在大陆身</p> | 份证明、 | 外籍护照) |
| 2    | 张三 | 男  |      |      |      |       |       |      |       |       |      |        |      |       |               |      |       |
| 3    | 李四 | 女  |      |      |      |       |       |      |       |       |      |        |      |       |               |      |       |
| 4    | 王五 | 男  |      |      |      |       |       |      |       |       |      |        |      |       |               |      |       |
| 5    | 赵六 | 女  |      |      |      |       |       |      |       |       |      |        |      |       |               |      |       |
| б    |    |    |      |      |      |       |       |      |       |       |      |        |      |       |               |      |       |
| 7    |    |    |      |      |      |       |       |      |       |       |      |        |      |       |               |      |       |
| 8    |    |    |      |      |      |       |       |      |       |       |      |        |      |       |               |      |       |

在【新增导入】下,点击【浏览文件】上传即可。

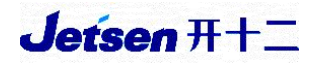

| 衡水教育 智慧校园 系统设置              |
|-----------------------------|
| 添加教师                        |
| 单个添加 表格导入                   |
| 新增导入模版下载(空白表,只包含格式,用于导入新数据) |
| 浏览文件                        |

系统显示【导入成功】,教师便添加完成。

| <b>Jetsen <del>R1</del>之</b><br>智慧教育云平台 | 系统设置        |  |
|-----------------------------------------|-------------|--|
| 导入教师完                                   | 成           |  |
| 单个添加                                    | 表格导入        |  |
|                                         | 4/4<br>导入成功 |  |

2、教师离职或转移工作单位

可通过【批量停用】,让学校内放长假的教师暂时不能登录平台,或涉及转 移工作单位的教师,可以停用账号。

| <b>Jetsen 开</b> 之<br>智慧教育云平台 | 系统设置                                 |      |      |
|------------------------------|--------------------------------------|------|------|
| 教师管理                         |                                      | 在职教师 | 停用帐号 |
| 批量停用                         | 领导组权限 德育组权限 管理员权限 考试教务管理             | 添加教师 | 导出教师 |
| 全部 L                         | T W Z                                |      |      |
| L 李四                         |                                      |      |      |
| T test 🏾                     | ···································· |      |      |
| W II                         | 對武                                   |      |      |
| Z 张三                         | 赵六                                   |      |      |

确认后,该账户便无法登录云平台。

|   | Jefsen 开广> 系统设置<br><sup>图基</sup> 教育云平台 |      |
|---|----------------------------------------|------|
|   | 教师管理 在职教师                              | 停用帐号 |
|   | □全选 已选0人 确定停用                          | 取消   |
| _ | 😪 L T W Z                              |      |
|   | □ 李四                                   |      |
|   | Ţ ■ test 领导 · 德育 · 管理                  |      |
|   | W 🗉 王五 考试                              |      |
|   | Ζ □张三 □赵六                              |      |

账号被停用的教师名单便会出现在【停用账号】中。

| Jetsen ##><br>智慧教育云平台 | 系统设置 |      |
|-----------------------|------|------|
| 教师管理                  | 在职教师 | 停用帐号 |
| 批量启用                  | 批量删除 |      |
| 全部 L                  |      |      |
| L 李四                  |      |      |

同时如果教师休假结束,也可以将教师账号重新启用,账号与密码均不改变; 如果教师离职,可以点击【彻底删除】可以彻底删除。

| Jetsen <del>和1</del> 二<br>智慧教育云平台 |            |    |
|-----------------------------------|------------|----|
| 教师管理                              | 在职教师   停用執 | 长号 |
| 批量启用                              | /星删除       |    |
| 全部 L                              |            |    |
| L 李四                              |            |    |

## 3、赋予教师权限

(1)领导组权限:领导组的权限赋予学校领导,可以查看全校的所有信息;

(2)德育组的权限:一般给德育处的教师,用于德育活动的发布及管理;

(3)管理员权限:统管学校所有信息,一般学校就指定一个教师为管理员;

(4) 考试教务管理:用于发布全校、全年级的考试。

| Jetsen 开:<br>智慧教育云平台 | 系统设置       |      |      |
|----------------------|------------|------|------|
| 教师管理                 |            | 在职教师 | 停用帐号 |
| 批量停用                 | 领导组权限      | 添加教师 | 导出教师 |
| 全部 L                 | T W Z      |      |      |
| L 李四                 |            |      |      |
| T test 🕅             | 导·德育·管理·考试 |      |      |
| W II                 |            |      |      |
| Z 张三                 | 赵六         |      |      |

# 五、学科管理

点击【学科管理】。

| <b>Jetser</b><br>智慧教育 | n <del>和/2</del><br>云平台 | 系统设置 |                  |      |      |       |      |      |
|-----------------------|-------------------------|------|------------------|------|------|-------|------|------|
|                       | 全局证                     | 受置   |                  |      |      |       |      |      |
|                       | 学校设计                    | 置    | <b>2</b><br>教师管理 | 学科管理 | 班级管理 | 金课组管理 | 任课管理 | 学生管理 |
|                       | <b>101</b><br>教室管理      | 浬    |                  |      |      |       |      |      |

#### 点击【编辑】可修改或添加各个年级的学科。

| 📦 衡水教育 智慧校园   | 系统设置        |
|---------------|-------------|
| 学科管理          |             |
| 初一年级          | 编辑          |
| 思想品德思想品德      |             |
| 学业水平 语文 数学 英语 | 生物 政治 历史 地理 |
| 身心健康 体育与健康    |             |
| 艺术素养 音乐1      |             |
| 社会实践 劳动与技术 自建 | 语文活动1       |
| 校本课程 棋 电竟 游泳  |             |

点击【加号】键,可添加学科信息,点击【保存】完成操作。

| 智慧教育云平台 | 系统设直                                                                                                    |    |
|---------|----------------------------------------------------------------------------------------------------|----|
| 高一年级    | 普通模式 保存 目                                                                                                    | 取消 |
| 选择模式    | <ul> <li>● 普通模式</li> <li>◎ 3+3模式</li> </ul>                                                                                                |    |
| 思想品德    | □ 道德与法治 +                                                                                                    |    |
| 学业水平    | <ul> <li>◎ 语文</li> <li>◎ 黄语</li> <li>◎ 物理</li> <li>◎ 化学</li> <li>◎ 生物</li> <li>◎ 政治</li> <li>◎ 历史</li> <li>◎ 地理</li> <li>◎ 信息技术</li> </ul> |    |
| 身心健康    | □ 体育与健康 +                                                                                                    |    |
| 艺术素养    | ■ 音乐 ■ 美术 +                                                                                                    |    |
| 社会实践    | □ 综合实践 □ 科学 □ 综合实践活动 □ 劳动与技术 □ 研究性学习 □ 社会服务 □ 社会实践 □ 通用技术 +                                                                                |    |
| 体艺2+1   | +                                                                                                    |    |
| 校本课程    | +                                                                                                    |    |

# 六、班级管理

点击【班级管理】。

| Jets<br>智慧教 | en 和 / 系统设计 | Ξ.    |      |      |       |      |      |  |
|-------------|-------------|-------|------|------|-------|------|------|--|
|             | 全局设置        |       |      |      |       |      |      |  |
|             | 学校设置        | まである。 | 学科管理 | 班级管理 | 金课组管理 | 任课管理 | 学生管理 |  |
|             | か<br>教室管理   |       |      |      |       |      |      |  |

### 输入每个年级的班级数,点击【确认】即可创建班级数。

| Jetsen 和+>         系统设置           智慧教育云平台         系统设置 |    |
|--------------------------------------------------------|----|
| 班级管理                                                   |    |
| 行政班 分层走班 选修班                                           |    |
| 高一年级                                                   | 排序 |
| (1)班<br>o人 +                                           |    |
| 高二年级                                                   |    |
| 批量添加 班级数量,阿拉伯数字 确认 取消                                  |    |

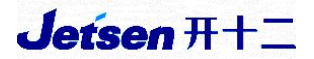

点击【编辑】可添加各班级的别称。

| 排門  |               |               |                    |              |                    |                   |                   |                   |                    | 初一年级 |
|-----|---------------|---------------|--------------------|--------------|--------------------|-------------------|-------------------|-------------------|--------------------|------|
| )到王 | 虚拟(98)班<br>0人 | 虚拟(99)班<br>4人 | <b>(10)班</b><br>0人 | (102)班<br>0人 | <b>(6)班</b><br>52人 | <b>(5)班</b><br>3人 | <b>(4)班</b><br>5人 | <b>(3)班</b><br>3人 | <b>(2)</b> 班<br>2人 | 编辑   |
|     |               |               |                    |              |                    |                   |                   |                   |                    | +    |
|     |               |               |                    |              |                    |                   |                   |                   |                    | +    |

#### 如果有可以添加班级别称号,没有保持默认即可,确认之后点击【保存修改】。

| 初一年级  | b编辑 |        |         |        |        |        |        |        | ×  |  |  |
|-------|-----|--------|---------|--------|--------|--------|--------|--------|----|--|--|
| * 班级  | 1   |        |         |        | 班      |        |        |        |    |  |  |
| 别名    | 选填  |        |         |        |        |        |        |        |    |  |  |
|       |     | 取消     |         | 保存修改   |        |        |        |        |    |  |  |
| 学生    |     |        |         |        |        |        |        |        | 麻垣 |  |  |
| 04 索額 | 路   | 06 秦源  | 07 曲书昕  | 08 王晓琳 | 09 鞠媚儿 | 10 陶文轩 | 11 梁越  | 12 常凯航 |    |  |  |
| 13 高鵬 | 淇   | 14 李宛怡 | 15 陈梓萱  | 16 李青原 | 17李佳琦  | 18 林佳盈 | 19 杜雨彤 | 20邓嘉瑄  |    |  |  |
| 21 关博 | 鄭日  | 22 安泽坤 | 23 张锝闯  | 24 张润杰 | 25 刘梦阳 | 26 王广鹏 | 27 刘兆盛 | 28 耿岩  |    |  |  |
| 29 王英 | 论   | 99张飞   | 05 西门五毒 | 76 李小明 |        |        |        |        |    |  |  |
|       |     |        |         |        |        |        |        |        |    |  |  |

## 七、备课组管理

设置教师的备课权限,点击【备课组管理】。

| <b>Jetse</b><br>智慧教育 | n #+><br>行云平台 | 系统设置 |                  |      |      |               |      |              |  |
|----------------------|---------------|------|------------------|------|------|---------------|------|--------------|--|
|                      | 全局证           | 受置   |                  |      |      |               |      |              |  |
|                      | 学校设           | 2    | <b>2</b><br>教师管理 | 学科管理 | 班级管理 | <b>会</b> 课组管理 | 任课管理 | <b>学</b> 生管理 |  |
|                      | 101           | 理    |                  |      |      |               |      |              |  |
|                      | ur 🛱          |      |                  |      |      |               |      |              |  |

## 1、批量导入备课组长

点击右上角的【导入备课组长】。

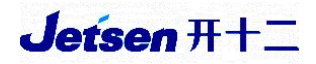

| Jetsen 开+><br>智慧教育云平台 | 系统设置 |      |       |      |        |
|-----------------------|------|------|-------|------|--------|
| 备课组                   | 管理   |      |       |      | 导入备课组长 |
| 高一年级                  | 高二年级 | 高三年级 |       |      |        |
| 语文                    |      |      |       |      |        |
| 备课组长: t               | est  |      | 备课成员: | test |        |
| 先下载欂                  | 真板。  |      |       |      |        |

| Jetsen H+2<br>智慧教育云平台 | 系统设置        |             |               |
|-----------------------|-------------|-------------|---------------|
| 导入备调                  | 组长          |             |               |
| 模板下载                  | (空白表, 只包含格: | 式, 用于导入新数据) | (多个教师用英文逗号分隔) |
| 浏览文                   | 件           |             |               |

## 按格式填写模板(如果有多位备课组长,用英文逗号进行分隔),保存上传。

| し、粘 | 」 (0 第 10<br>站 - [] 复制 | 日<br>格式刷<br>」B I | ⊻⊞-   | ₽- ₫- | <u>A</u> - ⊘- | E E E |       | 「工」   | <b>して</b><br>自动换行 | (i) (i) | ر<br>00. +0. 00<br>-0. 00. 0 | ビ≠<br>条件格式~ | ⊟∠<br>表格样式・ | と ♥ 文档助手 | 乙 ↓<br>求和 が 備送 |
|-----|------------------------|------------------|-------|-------|---------------|-------|-------|-------|-------------------|---------|------------------------------|-------------|-------------|----------|----------------|
|     | C9                     | ~                | ®, fx |       |               |       |       |       |                   |         |                              |             |             |          |                |
| 1   | A                      | В                | С     | D     | E             | F     | G     | н     | I                 | J       | К                            | L           | M           | N        | 0              |
| 1   | 年级                     | 语文(文科)           | 数学(理科 | 英语    | 物理(选修         | 化学(选修 | 生物(选修 | 政治(选修 | 历史(选修             | 地理(选修   | 信息技术                         |             |             |          |                |
| 2   | 高一年级                   | test, 张三         |       |       |               |       |       |       |                   |         |                              |             |             |          |                |
| 3   | 高二年级                   |                  |       |       |               |       |       |       |                   |         |                              |             |             |          |                |
| 4   | 高三年级                   |                  |       |       |               |       |       |       |                   |         |                              |             |             |          |                |
| 5   |                        |                  |       |       |               |       |       |       |                   |         |                              |             |             |          |                |
| 6   |                        |                  |       |       |               |       |       |       |                   |         |                              |             |             |          |                |

|               | 水由                                                                                                    | 脑 > 下载                                                                                                    | × ()                                                                                                    | /////////////////////////////////////                                                                                                    |                                                                                                    | 0                                                                |
|---------------|----------------------------------------------------------------------------------------------------|----------------------------------------------------------------------------------------------------|----------------------------------------------------------------------------------------------------|----------------------------------------------------------------------------------------------------|----------------------------------------------------------------------------------------------------|------------------------------------------------------------------|
|               | ACHER (                                                                                                    | 101 / 11300                                                                                                    | * U                                                                                                    | 135'94' 1, 990                                                                                                    |                                                                                                    | ~                                                                |
| 组织 • 新建文件夹    |                                                                                                    |                                                                                                    |                                                                                                    | 8== ·                                                                                                    | . 🔲                                                                                                    | ?                                                                |
| ▶ 此电脑         | ^                                                                                                    | 名称                                                                                                    | 修改日期                                                                                                    | 类型                                                                                                    | 大小                                                                                                    |                                                                  |
| 🧊 3D 对象       |                                                                                                    | 🗐 2018-2019学年高一年级(1)班第一学年                                                                                                    | 2019/4/23 11:31                                                                                                    | XLS 工作表                                                                                                    |                                                                                                    | 20 KE                                                            |
| 据 📕 视频        |                                                                                                    | 🖲 备课组长列表_2019-04-23180030                                                                                                    | 2019/4/23 18:01                                                                                                    | XLS 工作表                                                                                                    |                                                                                                    | 18 KE                                                            |
| ■ 图片          |                                                                                                    | ■ 基本信息样表 (2)                                                                                                    | 2019/4/23 11:27                                                                                                    | XLSX 工作表                                                                                                    |                                                                                                    | 11 KE                                                            |
| 🖹 文档          |                                                                                                    | ⑧ 教师列表_2019-04-23134626                                                                                                    | 2019/4/23 13:46                                                                                                    | XLS 工作表                                                                                                    |                                                                                                    | 5 KE                                                             |
| ➡ 下载          |                                                                                                    |                                                                                                    |                                                                                                    |                                                                                                    |                                                                                                    |                                                                  |
| ♪ 音乐          |                                                                                                    |                                                                                                    |                                                                                                    |                                                                                                    |                                                                                                    |                                                                  |
| 三 桌面          |                                                                                                    |                                                                                                    |                                                                                                    |                                                                                                    |                                                                                                    |                                                                  |
| 🌜 本地磁盘 (C:)   |                                                                                                    |                                                                                                    |                                                                                                    |                                                                                                    |                                                                                                    |                                                                  |
| → 新加卷 (D:)    |                                                                                                    |                                                                                                    |                                                                                                    |                                                                                                    |                                                                                                    |                                                                  |
| - 本地磁盘 (E:)   |                                                                                                    |                                                                                                    |                                                                                                    |                                                                                                    |                                                                                                    |                                                                  |
| ↓ 本地磁盘 (F:) 、 | ~ <                                                                                                    |                                                                                                    |                                                                                                    |                                                                                                    |                                                                                                    |                                                                  |
|               |                                                                                                    |                                                                                                    |                                                                                                    |                                                                                                    |                                                                                                    |                                                                  |
| 文             | 件名(                                                                                                    | (N): 备课组长列表_2019-04-23180030                                                                                                    | ~                                                                                                    | 自定义文件                                                                                                    |                                                                                                    | ~                                                                |
|               |                                                                                                    |                                                                                                    |                                                                                                    | 打开(O)                                                                                                    | 取消                                                                                                    |                                                                  |
|               |                                                                                                    |                                                                                                    |                                                                                                    |                                                                                                    |                                                                                                    |                                                                  |
|               | 组织 ◆ 新建文件夹<br>● 此車跡<br>③ 30 対象<br>圖 祝硕<br>■ 図片<br>③ 文階<br>● 下載<br>● 首乐<br>■ 桌面<br>● 本地磁盘(C:)<br>● 本地磁盘(C:)<br>● 本地磁盘(C:)<br>● 本地磁盘(C:) | 组织 ◆ 新建文件夹<br>● 此电脑<br>③ 30 对象<br>圖 视频<br>④ 图片<br>④ 文階<br>● 下載<br>● 下載<br>● 正<br>章 东略<br>● 本地磁盘(C:)<br>● 本地磁盘(C:)<br>● 本地磁盘(C:)<br>● 本地磁盘(C:)<br>● 文件名 | <ul> <li>組织・新建文件共</li> <li>単出版</li> <li>3D 対象</li> <li>通 初気</li> <li>2018-2019学年高一年级(1)预第一学年</li> <li>2018-2019/24高一年级(2)</li> <li>2019-04-23180030</li> <li>基本信息样参 (2)</li> <li>素 軟陽列表 2019-04-23134626</li> <li>第 軟雨列表 2019-04-23134626</li> <li>第 軟雨列表 2019-04-23134626</li> <li>第 軟雨列表 2019-04-23134626</li> <li>文林密磁 (1:)</li> <li>本地磁盘 (1:)</li> <li>本地磁盘 (1:)</li> <li>文体名(N): 图课组长列表 2019-04-23180030</li> </ul> | <ul> <li>・ 新建文件夫</li> <li>● 此电脑</li> <li>● 3 D 对象</li> <li>● 3 D 对象</li> <li>● 2018-2019学年高-年级(1)班第一学年 2019/4/23 11:31</li> <li>● 登録程氏列表 2019-04-23180030</li> <li>2019/4/23 11:27</li> <li>● 数年信息样表 (2)</li> <li>2019/4/23 11:27</li> <li>● 数年信息样表 (2)</li> <li>2019/4/23 13:46</li> <li>● 数年信息样表 (2)</li> <li>2019/4/23 13:46</li> <li>● 数年信息样表 (2)</li> <li>2019/4/23 13:46</li> <li>● 数年信息样表 (2)</li> <li>2019/4/23 13:46</li> <li>● 数年信息样表 (2)</li> <li>※ 本地磁盘 (C)</li> <li>● 本地磁盘 (E)</li> <li>● 本地磁盘 (E)</li> <li>● 本地磁盘 (F)</li> <li>● 文件名(N): 餐理銀长列表 2019-04-23186030</li> </ul> | <ul> <li>组织 - 新建文件夹</li> <li>単日期</li> <li>3 3D 対象</li> <li>● 2018-2019学年高一年级(1)预第一学年 2019/4/23 11:31</li> <li>XLS 工作表</li> <li>● 数据组长列速 2019-04-23180030</li> <li>2019/4/23 11:27</li> <li>XLS 工作表</li> <li>● 数师列波 2019-04-23134626</li> <li>2019/4/23 13:46</li> <li>XLS 工作表</li> <li>● 数师列波 2019-04-23134626</li> <li>2019/4/23 13:46</li> <li>XLS 工作表</li> <li>● 数师列波 2019-04-23134626</li> <li>○ 大峪磁盘 (f:)</li> <li>→ 本地磁盘 (f:)</li> <li>→ 本地磁 (f:)</li> <li>→ 本地域 (f:)</li> <li>→ 本地域 (f:)</li> <li>→ 本地域 (f:)</li> <li>→ 本地域 (f:)</li> <li>→ 本地域 (f:)</li> <li>→ 本地域 (f:)</li> <li>→ 本地域 (f:)</li> <li>→ 本地域 (f:)</li> <li>→ 本地域 (f:)</li> <li>→ 本地域 (f:)</li> <li>→ 本地域 (f:)</li> <li>→</li></ul> | <ul> <li>         健児、新建文件共         <ul> <li></li></ul></li></ul> |

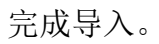

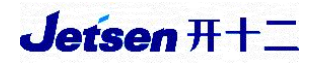

| 导入备课组长                    |                       |   |
|---------------------------|-----------------------|---|
| 模板下载 (空白表, 只包含格式,<br>浏览文件 | 用于导入新数据)(多个教师用英文逗号分隔) |   |
|                           | 系统提示 (1)              | × |
|                           | 导入备课组长成功(重名老师不可导入)    |   |

## 2、单个添加备课组长

在上方可以切换年级,下方的【铅笔】图案用于编辑信息。

| Jetsen 科/><br>智慧教育云平台 |              |        |
|-----------------------|--------------|--------|
| 备课组管理                 |              | 导入备课组长 |
| 高一年级 高二年级             | 高三年级         |        |
| 语文                    |              |        |
| 备课组长: test 🧷          | 备课成员: test Ø |        |

选择教师姓名,点击【确定】完成备课组长的添加,备课成员的添加为相同 步骤。(**备课组长必定是备课组成员**)

| 备课组管理          |       | 导入备课组长 |
|----------------|-------|--------|
| 高一年级 高二年级 高三年级 |       |        |
| 为语文添加备课组长      |       | ×      |
| 😝 L T W Z      |       |        |
| L 李四           |       |        |
| T test         |       |        |
| W II           |       |        |
| Z 张三 赵六        |       |        |
| 已选2人           |       | 取消 确定  |
| 备课组长:          | 备课成员: |        |
| 化学             |       |        |

# 八、任课管理

点击【任课管理】。

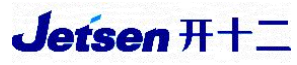

| Jetse<br>智慧教育 | n 开始 系统设置                     | 置                |      |      |       |      |      |  |
|---------------|-------------------------------|------------------|------|------|-------|------|------|--|
|               | 全局设置                          |                  |      |      |       |      |      |  |
|               | 学校设置       グロンクローク       教室管理 | <b>业</b><br>教师管理 | 学科管理 | 班级管理 | 金课组管理 | 任课管理 | 学生管理 |  |

## 1、设置年级组长

选择各个年级,并且设置年级组长(可以是多个)。

| 任课管理 | 1       |      |     |     |    |    |    |    |    | 导入 | 任课关系  |
|------|---------|------|-----|-----|----|----|----|----|----|----|-------|
| 高一年级 | 高二年     | 级高   | 三年级 | 选修班 |    |    |    |    |    |    |       |
| 年级组长 | test 🔊🔶 | -    |     |     |    |    |    |    |    | 清  | 产生课关系 |
| 行政班  | 分层走     | 班    |     |     |    |    |    |    |    |    |       |
| 班级   | 班主任     | 语文   | 数学  | 英语  | 物理 | 化学 | 生物 | 政治 | 历史 | 地理 | 信息技术  |
| (1)班 | test    | test | 王五  | 选择  | 选择 | 选择 | 选择 | 选择 | 选择 | 选择 | 选择    |

#### 选择完毕后点击【确定】即可。

| <b>Jetser</b><br>智慧教育 | <b>7 <del>7 1 / 2</del><br/>云平台</b> | 系统设置 | 8    |            |     |   |   |    |      |     |
|-----------------------|-------------------------------------|------|------|------------|-----|---|---|----|------|-----|
| 任课                    | 管理                                  |      |      |            |     |   |   |    | 导入任调 | 关系  |
| 高一                    | 年级                                  | 高二年  | 级    | 高三年级       | 选修班 |   |   |    |      |     |
| 年级                    | 为高                                  | 一年级说 | 战 年级 | <b>双组长</b> |     |   |   |    | ×    | 关系  |
| 行                     | 全部                                  |      |      | L          |     | Т | W | Z  |      |     |
| 班级                    | L                                   | 李四   |      |            |     |   |   |    |      | 息技术 |
| (1)迅                  | T                                   | test |      |            |     |   |   |    |      | 选择  |
|                       | W                                   | 王五   |      |            |     |   |   |    |      |     |
|                       | Z                                   | 张三   | 赵六   |            |     |   |   |    |      |     |
|                       | 已选1                                 | 人    |      |            |     |   |   | 取消 | 确定   |     |

## 2、添加任课关系

(1) 单个设置班级的任课关系:

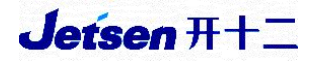

#### 点击对应学科下的【选择】。

| Jetsen 开始<br>智慧教育云平台 | 系统设置   | <b>E</b> |     |     |    |    |    |    |    |    |       |
|----------------------|--------|----------|-----|-----|----|----|----|----|----|----|-------|
| 任课管理                 |        |          |     |     |    |    |    |    |    | 导) | 任课关系  |
| 高一年级                 | 高二年    | 手级 高     | 三年级 | 选修班 |    |    |    |    |    |    |       |
| 年级组长                 | test 🔗 |          |     |     |    |    |    |    |    | 清  | 空任课关系 |
| 行政班                  | 分层走    | ≣班       |     | 1   |    |    |    |    |    |    |       |
| 班级                   | 班主任    | 语文       | 数学  | 英语  | 物理 | 化学 | 生物 | 政治 | 历史 | 地理 | 信息技术  |
| (1)班                 | test   | test     | 选择  | 选择  | 选择 | 选择 | 选择 | 选择 | 选择 | 选择 | 选择    |

选择相应任课教师,点击【确定】即可。该关系的任课教师会自动成为对应的备课组成员。

| Jetser<br>智慧教育       | <b>7 开</b><br>云平台        | 系统设置  |      |      |     |    |    |    |    |    |    |                                            |
|----------------------|--------------------------|-------|------|------|-----|----|----|----|----|----|----|--------------------------------------------|
| 任课                   | 管理                       |       |      |      |     |    |    |    |    |    | 导) | 任课关系                                       |
| 高一                   | 年级                       | 高二年   | 级福   | 高三年级 | 选修班 |    |    |    |    |    |    |                                            |
| 年级                   | 为(1                      | )班选择  | 数学教师 | ī    |     |    |    |    |    |    |    | × <sup>关系</sup>                            |
| 行                    | 全部                       |       |      | L    |     | Т  |    | W  |    | Z  |    |                                            |
| 班级                   | L                        | 李四    |      |      |     |    |    |    |    |    |    | 則技术                                        |
| (1)劧                 | Т                        | test  |      |      |     |    |    |    |    |    |    | 「」を見ていていていていていていていていていていていていていていていていていていてい |
|                      | W                        | 王五    |      |      |     |    |    |    |    |    |    |                                            |
|                      | Z                        | 张三    | 赵六   |      |     |    |    |    |    |    |    |                                            |
|                      | 已选0                      | 人     |      |      |     |    |    |    |    | 取消 | 确定 |                                            |
| <b>Jetse</b><br>智慧教育 | n <del>和1</del> 2<br>云平台 | 系统设置  |      |      |     |    |    |    |    |    |    |                                            |
| 任课                   | 管理                       |       |      |      |     |    |    |    |    |    | 导入 | 任课关系                                       |
| 高一                   | 年级                       | 高二年   | 级高   | 高三年级 | 选修班 |    |    |    |    |    |    |                                            |
| 年级                   | 组长也                      | est 💋 |      |      |     |    |    |    |    |    | 清  | 空任课关系                                      |
| 行                    | 政班                       | 分层走   | 旺    |      |     |    |    |    |    |    |    |                                            |
| 班约                   | 3                        | 班主任   | 语文   | 数学   | 英语  | 物理 | 化学 | 生物 | 政治 | 历史 | 地理 | 信息技术                                       |
| (1)迅                 | Æ                        | test  | test | 王五   | 选择  | 选择 | 选择 | 选择 | 选择 | 选择 | 选择 | 选择                                         |

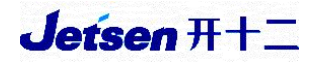

| Jetsen 开FF 系统设置<br>智慧教育云平台 |               |    |
|----------------------------|---------------|----|
| 备课组管理                      | 导入备课组         | ¥. |
| 高一年级 高二年级 高三年级             |               |    |
| 语文                         |               |    |
| 备课组长: test、张三              | 备课成员: test、张三 |    |
| 数学                         |               |    |
| 备课组长:                      | 备课成员: 王五      |    |
| 英语                         |               |    |
| 各運组长·                      | 备理成品·         |    |

(2) 批量导入任课关系:

先下载模板。

| 新水教育智慧校园系统设置                               |      |
|--------------------------------------------|------|
| 行政班                                        | 分层走班 |
| 导入任课关系                                     |      |
| 模板下载(空白表,只包含格式,用于导入新数据)(多个数师用英文逗号:<br>浏览文件 | 分隔)  |

按格式填写模板信息(确保表格内教师姓名未出现空格,单科有多个教师时,

#### 用英文逗号进行分隔)。

|   | A1   | -    | Q.   | fx 年织 | ;    |    |    |    |    |    |    |    |    |      |   |   |   |
|---|------|------|------|-------|------|----|----|----|----|----|----|----|----|------|---|---|---|
|   | A    | В    | С    | D     | E    | F  | G  | н  | 1  | J  | К  | L  | M  | N    | 0 | Р | c |
| 1 | 年级   | 班级   | 是否虚拟 | 班主任   | 语文   | 数学 | 英语 | 物理 | 化学 | 生物 | 政治 | 历史 | 地理 | 信息技术 |   |   |   |
| 2 | 高一年级 | (1)班 | 不是   | test  | test | 王五 |    |    |    |    |    |    |    |      |   |   |   |
| 3 |      |      |      |       |      |    |    |    |    |    |    |    |    |      |   |   |   |
| 4 |      |      |      |       |      |    |    |    |    |    |    |    |    |      |   |   |   |
| 5 |      |      |      |       |      |    |    |    |    |    |    |    |    |      |   |   |   |
| 6 |      |      |      |       |      |    |    |    |    |    |    |    |    |      |   |   |   |
| 7 |      |      |      |       |      |    |    |    |    |    |    |    |    |      |   |   |   |
| 8 |      |      |      |       |      |    |    |    |    |    |    |    |    |      |   |   |   |
| 9 |      |      |      |       |      |    |    |    |    |    |    |    |    |      |   |   |   |

点击【浏览文件】,选择保存好的任课信息表,进行导入。

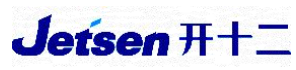

|                             | <b>(</b> ) 打开   |                                |                 |          | ×     |
|-----------------------------|-----------------|--------------------------------|-----------------|----------|-------|
| Jetsen A+/> 系统设置<br>智慧教育云平台 | ← → 丶 ↑ 🖡 > 此目  | ~ Ū                            | 搜索"下载"          | م        |       |
|                             | 组织 • 新建文件夹      |                                |                 |          | • 🔳 🕜 |
| 行政班                         | _● 此电脑          | 名称 ^                           | 修改日期            | 类型       | 大小    |
|                             | 3D 对象           | 🗐 2018-2019学年高一年级(1)班第一学年      | 2019/4/23 11:31 | XLS 工作表  | 20 KB |
|                             | 📕 视频            | 🗐 备课组长列表_2019-04-23180030      | 2019/4/23 18:01 | XLS 工作表  | 18 KB |
| 导入任课关系                      | ■ 图片            | 🗐 行政班任课关系_2019-04-23181036     | 2019/4/23 18:10 | XLS 工作表  | 5 KB  |
|                             |                 | <ul> <li>基本信息样表 (2)</li> </ul> | 2019/4/23 11:27 | XLSX 工作表 | 11 KB |
| 模板下载 (空白表, 只包含格式, 用于导入新数)   | ↓ 下载            | 教师列表_2019-04-23134626          | 2019/4/23 13:46 | XLS 工作表  | 5 KB  |
|                             | ▶ 音乐            |                                |                 |          |       |
|                             | 📃 桌面            |                                |                 |          |       |
| 浏览文件                        | 🐛 本地磁盘 (C:)     |                                |                 |          |       |
|                             | 🥧 新加卷 (D:)      |                                |                 |          |       |
|                             | 🧅 本地磁盘 (E:)     |                                |                 |          |       |
|                             | 🧅 本地磁盘 (F:) 🗸 🗸 | <                              |                 |          | :     |
|                             | 文件名             | G(N): 行政班任课关系_2019-04-23181036 | ~               | 自定义文件    | ~     |
|                             |                 |                                |                 | 打开(O)    | 取消    |

确认即可完成导入,提示:红色表示重名,点击后根据备注选择;蓝色表示 未找到,点击后移除(教师暂未添加,可在教师管理中添加后再次导入)。

| 导入教师   | 寻入教师    |         |         |        |        |        |          |         |        |    |         |    |
|--------|---------|---------|---------|--------|--------|--------|----------|---------|--------|----|---------|----|
| 提示: 红色 | 表示重名, 5 | 点击后根据备注 | E选择;蓝色: | 表示未找到, | 点击后移除( | 教师暂未添加 | 1, 可在教师管 | 管理中添加后有 | 再次导入)。 |    | Lib TEL |    |
| 牛级     | 北政      | 地主任     | 语又      | 数字     | 央语     | 初埋     | 化字       | 生物      | 政治     | 历史 | 地埋      | 11 |
| 高一 年级  | (1)均主   | test    | test    | 土力     |        |        |          |         |        |    |         | •  |

完成导入。

| 导入教师   |        |               |                           |                    |        |        |        |                     |        | 硝          | 认导入  |    |
|--------|--------|---------------|---------------------------|--------------------|--------|--------|--------|---------------------|--------|------------|------|----|
| 提示:红色: | 表示重名,兵 | 点击后根据备<br>班主任 | 注选择;蓝色表<br>连 <del>文</del> | 示未找到,<br><b>数学</b> | 点击后移除( | 教师暂未添加 | ,可在教师管 | 管理中添加后<br><b>生物</b> | 再次导入)。 | 历中         | 批理   | (1 |
| 高一年级   | (1)班   | test          | 系统提示                      | (2)                | ЛП     | INYE   | 103-   |                     | ×      | <i>"</i> " | ADAE |    |
| 4      |        |               |                           |                    | 导入     | \成功!   |        |                     |        |            |      | •  |

## 九、学生管理

调整学生所在班级,分为【单个调整】和【批量调整】(适用于班级有大调 整的情况)。

点击【学生管理】。

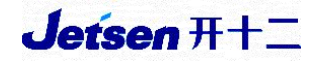

| <b>Jetsen</b><br>智慧教育: | ■ <del>71/</del> ><br>云平台 | 系统设置 |                  |      |      |               |      |      |
|------------------------|---------------------------|------|------------------|------|------|---------------|------|------|
|                        | 全局设                       | 置    |                  |      |      |               |      |      |
|                        | <b>大</b><br>学校设置          | Bird | <b>》</b><br>教师管理 | 学科管理 | 班级管理 | <b>金</b> 课组管理 | 任课管理 | 学生管理 |
|                        | <b>10</b><br>教室管理         | Đ    |                  |      |      |               |      |      |

## 1、批量调整学生所在班级

点击【添加学生】。

| <b>Ísen A+&gt;</b><br>基教育云平台 | 系统设置            |           |    |     |      |           |           |       |
|------------------------------|-----------------|-----------|----|-----|------|-----------|-----------|-------|
| 学生管理                         |                 |           |    |     |      | 在         | 校学生 停用帐号  | 批量激活  |
| 全部                           | 高               | - 午级 高三年级 |    |     | 搜索   | 学号/姓名/学籍号 | /kid/身份证号 | Q     |
| 全部                           | 高一年级 高_<br>在籍管理 |           |    |     |      |           | 添加学       | 生导出学生 |
| kid                          | 学号              | 学生姓名      | 性别 | 学籍号 | 所属班级 | 统计        | 激活状态      | 操作    |

选择【表格导入】,点击【更新导入】下的【导出学生】。

| 添加学生         |                         |
|--------------|-------------------------|
| 单个添加         | 表格导入 ①                  |
| 新增导入<br>浏览文件 | 模板下载(空白表,只包含格式,用于导入新数据) |
| 更新导入         |                         |

可将表格分发给各班主任,只需调整学生的班级、学号一列信息,其他无需变动。

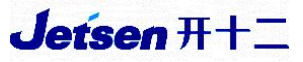

| - A | А    |    | В  | С  | D    | E  | F  | G      |      | Н     | 1                 | J    |
|-----|------|----|----|----|------|----|----|--------|------|-------|-------------------|------|
| 1   | kid  | 姓名 | í. | 性别 | 年级   | 班级 | 学号 | 证件号码   |      | 证件类型( | 中国大陆              | 居民身份 |
| 2   | 553. | 李  | 原  | 女  | 初一年级 | 1  | 16 | 320206 | 042x | 中国大陆  | 居民身份:             | ìÆ   |
| 3   | 553  | 李  | 琦  | 女  | 初一年级 | 1  | 17 | 320206 | 043x | 中国大陆  | 舌民身份 <sup>:</sup> | ίŒ   |

变更完成后,同样在【更新导入】下点击【浏览文件】,将变更学生的班级、

学号信息的表格导入系统中即可。

| 御水教育 智慧校园 系統設置                        |
|---------------------------------------|
| 添加学生                                  |
| 单个添加 表格导入                             |
| 新增导入<br>浏览文件 模板下载 (空白表,只包含格式,用于导入新数据) |
| 更新导入<br>浏览文件 导出学生 (导出现有学生,用于修改数据)     |

2、单个调整学生所在班级

点击【编辑】。

| 1 衡水教育        | 「智慧校园           | 系统设置           |           |               |      |          |           |      |      |
|---------------|-----------------|----------------|-----------|---------------|------|----------|-----------|------|------|
| 学生管理          |                 |                |           |               | 在校学生 | 停用帐号     | 毕业学生      | 转出学生 | 批量激活 |
|               |                 |                |           |               | 搜    | 索学号/姓名/学 | 籍号/kid/身份 | 证号   | Q    |
| 全部 初-<br>批量停用 | -年级初二年<br>全校停用有 | 级 初三年4<br>E籍管理 | 及<br>借读管理 |               |      | _        |           | 添加学生 | 导出学生 |
| kid           | 学号              | 学生姓名           | 性别        | 学籍号           |      | 所属班级     | 统计        | 激活状态 | 操作   |
| 553           | 16              | 李三原            | 女         | G320206 3042x | 初    | ]一年级(1)班 | 在籍        | 已激活  | 编辑   |

调整学生所在班级,点击【保存】即可。

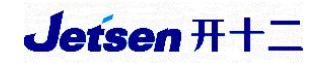

| 副衡水教育  | <b>智慧校园</b> 系統设置                                         |           |
|--------|----------------------------------------------------------|-----------|
| 基本信息   |                                                          |           |
| kid    | 553                                                      |           |
| 考试号    | 101                                                      |           |
| * 真实姓名 | 李 原                                                      | 17        |
| 证件类型   | 中国大陆居民身份证 🖌                                              |           |
| 证件号码   | 320206 042x                                              | D         |
| * 性别   | ○男 ●女                                                    |           |
| * 班级   | 初一年级 🖌 (1)班 🖌                                            |           |
| * 统计   | <ul> <li>在籍</li> <li>〇 借读</li> <li>(在籍:加入统计/)</li> </ul> | 借读:不加入统计) |

# 3、【学生转出】与【学生转入】

(1) 学生转出本校:

| 点击【数字相                        | 交园】进入。         |      |        |               |       |       |
|-------------------------------|----------------|------|--------|---------------|-------|-------|
| 衡水市智慧教育                       | 育云平台           |      |        |               |       | 退出登录  |
| 2 赵 瑾<br><sup>账号身份: 捷成股</sup> | 设份演示学校教师       |      |        |               |       |       |
|                               | /              |      |        |               |       |       |
|                               |                |      | 校本应用中心 | У             |       |       |
| 数字<br>校园                      | R              | Á    |        | <i>M</i> Č    | 調査式構築 | 名     |
| 数字校园                          | 教师发展           | 办学水平 | 校园巡查   | 衡水市智慧阅<br>读平台 | 湖城云课堂 | 名师工作室 |
|                               |                |      |        |               |       |       |
| 智慧校园示范<br>校推进进程               | 字生综合素质<br>评价系统 |      |        |               |       |       |

在页面最下方找到【学籍管理】(只有年级组长和班主任权限才显示此模块)。

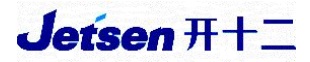

| 🗳 衡水教育 智慧校园                                                         | 捷成股份演示学校                      | 赵革 | ø |
|---------------------------------------------------------------------|-------------------------------|----|---|
|                                                                     |                               |    |   |
| 考试系统 测验分析 考试分析                                                      | 会发展<br>学籍导入 个性发展 德育活动         |    |   |
| 班级管理<br>班级分组 课程表                                                    | <ul> <li></li></ul>           |    |   |
| ▲ 教学管理<br>宿舍管理 学籍管理 评价标准 智慧班牌 课表管理<br>一卡通 答题器 手写板 考试设置 选课管理<br>办学水平 | <ul> <li>         •</li></ul> |    |   |

### 选择【学籍卡】,找到要转出学生的姓名,点击【上传】,即可完成存档。

| 素质               |                |                   | 学籍卡            |                          | D                         |                                        |                           |                  |               |         |
|------------------|----------------|-------------------|----------------|--------------------------|---------------------------|----------------------------------------|---------------------------|------------------|---------------|---------|
| 初一年级             | •              |                   |                |                          |                           |                                        |                           |                  |               |         |
| 初一年级             | (1)班 👻         | (导入完成0人           | 、, 共20人)       |                          |                           |                                        |                           |                  |               | 收起详情 へ  |
| 16.李寶原<br>27.刘 盛 | 17.李重琦<br>28.耿 | 18.林 靈盈<br>29.王 论 | 19.杜 彤<br>30.丁 | 20.邓 <b>国</b><br>31.丁. 2 | 21.关 <b>》</b> 阳<br>76.李 明 | 22.安 <b>》</b> 坤<br>97.丁 <sup>1</sup> 3 | 23.张 <b>州</b> 闾<br>98.123 | 24.张洲杰<br>99.张 , | 25.刘二阳        | 26.王 鵬  |
| 点击学生姓名           | S预览该学生学¥       | 音卡。               |                |                          |                           |                                        |                           | 未导入学生名单鹬         | 飯色  ● 已导,     | \学生名单颜色 |
| 李『原 G            | 320206.        | 042x              | 1              |                          |                           |                                        |                           |                  | $\rightarrow$ | 上传导出    |

## 打开【系统设置】-【学生管理】,点击【批量停用】。

| 山町水教育 | 百意仪远    | 系统设置   |      |              |      |          |           |      |      |
|-------|---------|--------|------|--------------|------|----------|-----------|------|------|
| 学生管理  |         |        |      |              | 在校学生 | 停用帐号     | 毕业学生      | 转出学生 | 批量激活 |
| 全部 初- | -年紀 初二: | ┏级 初三年 | 级    |              | 搜索   | 愛学号/姓名/学 | 籍号/kid/身份 | 证号   | Q    |
| 批量停用  | 全校停用    | 在籍管理   | 借读管理 |              |      |          |           | 添加学生 | 导出学生 |
| kid   | 学号      | 学生姓名   | 性别   | 学籍号          | F    | 所属班级     | 统计        | 激活状态 | 操作   |
| 553   | 16      | 李原     | 女    | G320206 042x | 初一   | -年级(1)班  | 在籍        | 已激活  | 编辑   |

勾选已转学的学生姓名,点击【确定停用】。

| 🗊 衡水教育 智 | 慧校园  | 系统设置 |    |              |           |          |      |      |      |
|----------|------|------|----|--------------|-----------|----------|------|------|------|
| 学生管理     |      |      |    | ź            | E校学生      | 停用帐号     | 毕业学生 | 转出学生 | 批量激活 |
|          |      |      | 搜索 | 学号/姓名/学      | 籍号/kid/身份 | 证号       | Q    |      |      |
| 全部 初一年级  | 初二年级 | 初三年级 |    |              |           |          |      |      |      |
| □全选      |      |      |    |              |           |          |      | 确认停用 | 返回   |
| Ind      | 学号   | 学生姓名 | 性别 | 学籍号          |           | 所属班级     | 统计   | 激活状态 | 操作   |
| 553      | 16   | 李原   | 女  | G320206 042x | ŧ         | 刀—年级(1)班 | 在籍   | 已激活  | 编辑   |

己停用的学生信息即出现在【停用账号】中,点击【批量删除】。

| 🗊 衡水教育 | 智慧校园   | 系统设置      |    |              |                   |           |      |      |
|--------|--------|-----------|----|--------------|-------------------|-----------|------|------|
| 学生管理   |        |           |    | ź            | 1<br>主校学生<br>停用帐号 | 毕业学生      | 转出学生 | 批量激活 |
| 全部初一   | 年级 初二年 | 約<br>初三年级 | 2  | /            | 搜索学号/姓名/学新        | 音号/kid/身份 | 证号   | Q    |
| 批量启用   | 批量删除   | 全部删除      |    |              |                   |           |      |      |
| kid    | 学号     | 学生姓名      | 性别 | 学籍号          | 所属班级              | 统计        | 激活状态 | 操作   |
| 553    | 04     | 索 銘       | 女  | G320202 351x | 初一年级(1)班          | 在籍        | 已激活  | 编辑   |

勾选已转学的学生姓名,点击【彻底删除】即可。

| 📦 衡水教育 智慧 | 校园   | 系统设置 |    |                    |      |          |           |      |      |
|-----------|------|------|----|--------------------|------|----------|-----------|------|------|
| 学生管理      |      |      |    |                    | 在校学生 | 停用帐号<br> | 毕业学生      | 转出学生 | 批量激活 |
|           |      |      |    |                    | 搜    | 索学号/姓名/学 | 磨号/kid/身份 | 证号   | Q    |
| 全部初一年级    | 初二年级 | 初三年级 |    |                    |      | 5        |           |      |      |
| □全选       | D    |      |    |                    |      |          | 2         | 彻底删除 | 取消   |
| kid       | 学号   | 学生姓名 | 性别 | 学籍号                |      | 所属班级     | 统计        | 激活状态 | 操作   |
| 5535496   | 04   | 索鹤铭  | 女  | G32020220020723351 | x    | 初一年级(1)班 | 在籍        | 已激活  | 编辑   |

(2) 学生转入本校:

点击【添加学生】。

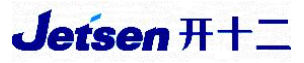

| <b>Jetsen <del>71</del></b><br>智慧教育云平台 | 系统设置    |          |    |     |      |                |      |      |
|----------------------------------------|---------|----------|----|-----|------|----------------|------|------|
| 学生管理                                   |         |          |    |     |      | 在校学生           | 停用帐号 | 批量激活 |
|                                        |         |          |    |     | 搜索学  | 号/姓名/学籍号/kid/身 | 份证号  | Q    |
| 全部高                                    | 高一年级 高二 | 年级  高三年级 |    |     |      |                |      |      |
| 批量停用                                   | 在籍管理    | 借读管理     |    |     |      |                | 添加学生 | 导出学生 |
| kid                                    | 学号      | 学生姓名     | 性别 | 学籍号 | 所属班级 | 统计             | 數活状态 | 操作   |

选择【单个添加】,将各项信息填写完整(身份证号必填),确认无误后点击 【添加】。

| * 真实姓名 |                   | 20            |
|--------|-------------------|---------------|
| 证件类型   | 中国大陆居民身份证 🗸       |               |
| 证件号码   |                   | 18            |
| * 性别   | ● 男 ○ 女           |               |
| * 班级   | 请选择年级 >           |               |
| * 统计   | • 在籍 〇 借读 (在籍:加入) | 统计 / 借读:不加入统计 |
| *学号    | 学号                |               |

### 选择【批量激活】,点击【批量同步家长关系】。

| 📦 衡水教育 智慧校园                                                                                                    | 系统设置 |                |           |
|----------------------------------------------------------------------------------------------------|------|----------------|-----------|
| 学生管理                                                                                                    |      | 在枝学生 停用帐号 毕业学生 | 转出学生 批量激活 |
| 选择对象 <ul> <li>金校</li> <li>金校</li> <li>年級</li> <li>6</li> <li>6</li> <li>6</li> <li>7</li> <li>7</li> <li>8</li> <li>9</li> <li>2</li> <li>4</li> <li>5</li> <li>4</li> <li>5</li> <li>4</li> <li>5</li> <li>4</li> <li>5</li> <li>4</li> <li>5</li> <li>5</li> <li>5</li> <li>5</li> <li>5</li> <li>5</li> <li>6</li> <li>6</li> <li>6</li> <li>7</li> <li>6</li> <li>7</li> <li>7</li> <li>6</li> <li>7</li> <li>7</li> <li>8</li> <li>6</li> <li>6</li> <li>7</li> <li>7</li> <li>8</li> <li>8</li> <li>9</li> <li>9</li> <l< th=""><th>〇 班级</th><th>2 批量同步家长关系</th><th>批量学生身份证漱活</th></l<></ul> | 〇 班级 | 2 批量同步家长关系     | 批量学生身份证漱活 |
| 激活                                                                                                    |      |                |           |

点击【确认】,系统自动根据学生的身份证号与家长账号进行匹配,家长之

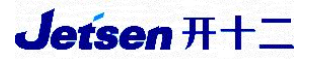

前如激活过账号,学生转学后家长无需再重新激活账号。

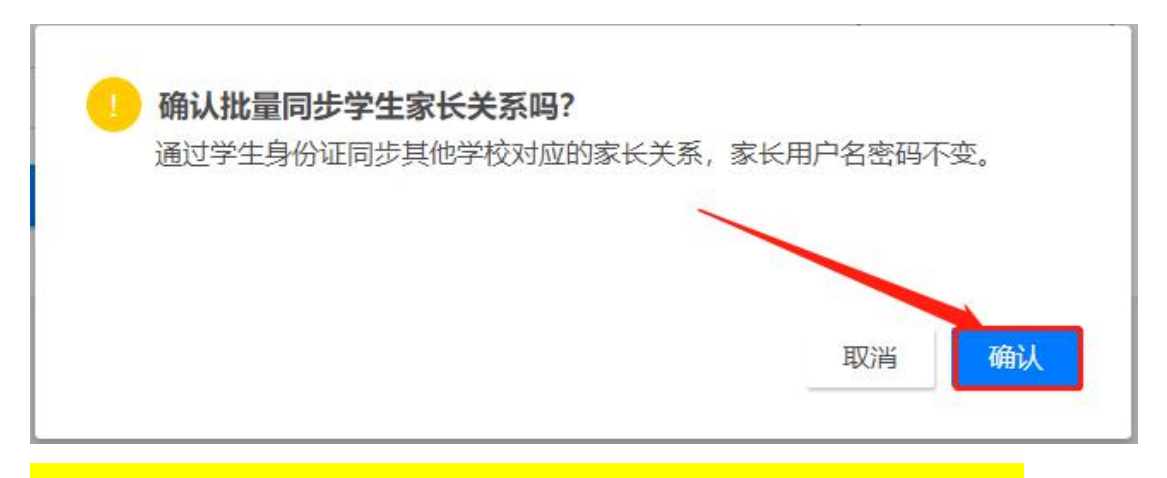

注:学生转入也需做<u>学生账号激活</u>,激活流程详见第 32 页。

4、导入新生信息

点击【学生管理】。

| Jets<br>智慧教 | <b>en <del>7.1/</del>&gt;</b><br>育云平台 | 系统设置     |                  |      |      |               |      |      |
|-------------|---------------------------------------|----------|------------------|------|------|---------------|------|------|
|             | 全局证                                   | <u> </u> |                  |      |      |               |      |      |
|             | 学校设                                   | Ē        | <b>2</b><br>教师管理 | 学科管理 | 班级管理 | <b>金</b> 课组管理 | 任课管理 | 学生管理 |
|             | 101<br>教室管                            | 理        |                  |      |      |               |      |      |

#### 点击【添加学生】。

| e <b>ťsen 开+</b> ><br>慧教育云平台 | 系统设置         |                  |    |     |      |           |           |        |
|------------------------------|--------------|------------------|----|-----|------|-----------|-----------|--------|
| 学生管理                         |              |                  |    |     |      | 在         | 校学生 停用帐号  | 批量激活   |
| A +0                         |              |                  |    |     | 搜索当  | 学号/姓名/学籍号 | /kid/身份证号 | Q      |
| 全部高                          | 高一年级 高工 在籍管理 | 二年级 高三年级<br>借读管理 |    |     |      |           | 添加学       | 注 导出学生 |
| kid                          | 学号           | 学生姓名             | 性别 | 学籍号 | 所属班级 | 统计        | 激活状态      | 操作     |

学生添加分为【单个添加】和【表格导入】:

(1) 单个添加:

将各项信息填写完整,选择相应的证件类型,学号按照01,02…可依次排列,

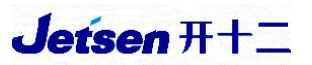

只要与系统内学生学号不重复即可,点击【添加】,完成单个学生信息的添加。

| 单个添加   | 表格导入                |            |
|--------|---------------------|------------|
| * 真实姓名 |                     | 20         |
| 证件类型   | 中国大陆居民身份证 >         |            |
| 证件号码   |                     | 18         |
| * 性别   | ● 男 ○ 女             |            |
| * 班级   | 请选择年级 🗸             |            |
| *统计    | • 在籍 〇 借读 (在籍:加入统计) | (借读:不加入统计) |
| * 学号   | 学号                  |            |
|        | 沃加                  |            |

(2) 批量导入:

选择【表格导入】,在【新增导入】下点击【模板下载】,进行批量学生的添加。

| ● 衡水教育<br>添加学生 | 智慧校园系统设置                                    |
|----------------|---------------------------------------------|
| 单个添加 表         | 諸导入                                         |
| 新增导入<br>浏览文件   | 模板下载 (空白表, 只包含格式, 用于导入新数据)                  |
| 更新导入           | <b>导出学生</b> (导出现有学生,用于修改数据)                 |
| 批量补全证(         | <b>牛号码</b><br>导出学生(导出全部还没有证件号码的学生,补全后再批量导入) |

按模板填写(信息均为必填项),【证件类型】按照括号中内容进行选填,确 认信息无误后,点击保存。

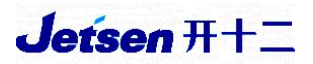

| 4 | A   | В  | С    | D  | E  | F    | G    | Н      | 1      | J K    | L       | M    | N      | 0   | р     | Q     | R    | S    |
|---|-----|----|------|----|----|------|------|--------|--------|--------|---------|------|--------|-----|-------|-------|------|------|
| 1 | 姓名  | 性别 | 年级   | 班级 | 学号 | 证件号码 | 证件类型 | (中国大陆) | 居民身份证、 | 香港特区护照 | ()身份证明、 | 澳门特[ | ∑护照/身份 | 证明、 | 台湾居民来 | R往大陆身 | 份证明、 | 外籍护照 |
| 2 | 李青原 | 女  | 初一年级 | 1  | 16 |      |      |        |        |        |         |      |        |     |       |       |      | -    |
| 3 | 李佳琦 | 女  | 初一年级 | 1  | 17 |      |      |        |        |        |         |      |        |     |       |       |      |      |
| 4 | 林佳盈 | 女  | 初一年级 | 1  | 18 |      |      |        |        |        |         |      |        |     |       |       |      |      |
| 5 | 杜雨彤 | 女  | 初一年级 | 1  | 19 |      |      |        |        |        |         |      |        |     |       |       |      |      |

依然是在【新增导入】下点击【浏览文件】,打开刚刚填好学生信息的表格导入,系统显示【新增导入成功】即可。

| ● 街水教育 智慧校园 系统设置 添加学生                          |  |
|------------------------------------------------|--|
| 单个添加 表格导入                                      |  |
| 新増导入<br>浏览文件 模板下载 (空白表,只包含格式,用于导入新数据)          |  |
| 更新导入<br>浏览文件 导出学生 (导出现有学生,用于修改数据)              |  |
| 批量补全证件号码<br>浏览文件 导出学生(导出全部还没有证件号码的学生,补全后再批量导入) |  |
|                                                |  |
| 表格导入                                           |  |

| 新增导入          |  |
|---------------|--|
| 1/1<br>新增导入成功 |  |

### 十、教师账号激活

添加学生

单个添加

分为【网页激活】和【app 激活】两种方式,任选其一即可。

校级管理员首先点击【导出教师】导出教师信息,将教师对应的【kid号】 分发给各位教师自行激活。

| Jetsen 开+><br>智慧教育云平台 | 系统设置                     |      |      |
|-----------------------|--------------------------|------|------|
| 教师管理                  |                          | 在职教师 | 停用帐号 |
| 批量停用                  | 领导组权限 德育组权限 管理员权限 考试教务管理 | 添加教师 | 导出教师 |
| 全部                    | T W Z                    |      |      |
| L 李四                  |                          |      |      |
| T test                | 项号 · 德育 · 管理 · 考试        |      |      |
| W II                  |                          |      |      |
| Z 张三                  | 赵六                       |      |      |

| A1 - |          |      | R  | fx kid |   |   |   |
|------|----------|------|----|--------|---|---|---|
| Å    | А        | В    | C  | D      | E | F | G |
| 1    | kid      | 姓名   | 性别 | 备注     |   |   |   |
| 2    | 18000002 | test | 男  |        |   |   |   |
| 3    | 18000003 | 张三   | 男  |        |   |   |   |
| 4    | 18000004 | 李四   | 女  |        |   |   |   |
| 5    | 18000005 | 王五   | 男  |        |   |   |   |
| 6    | 18000006 | 赵六   | 女  |        |   |   |   |

#### 1、网页激活

浏览器输入域名 hsszh jy. cn, 点击【Kid 号激活】。

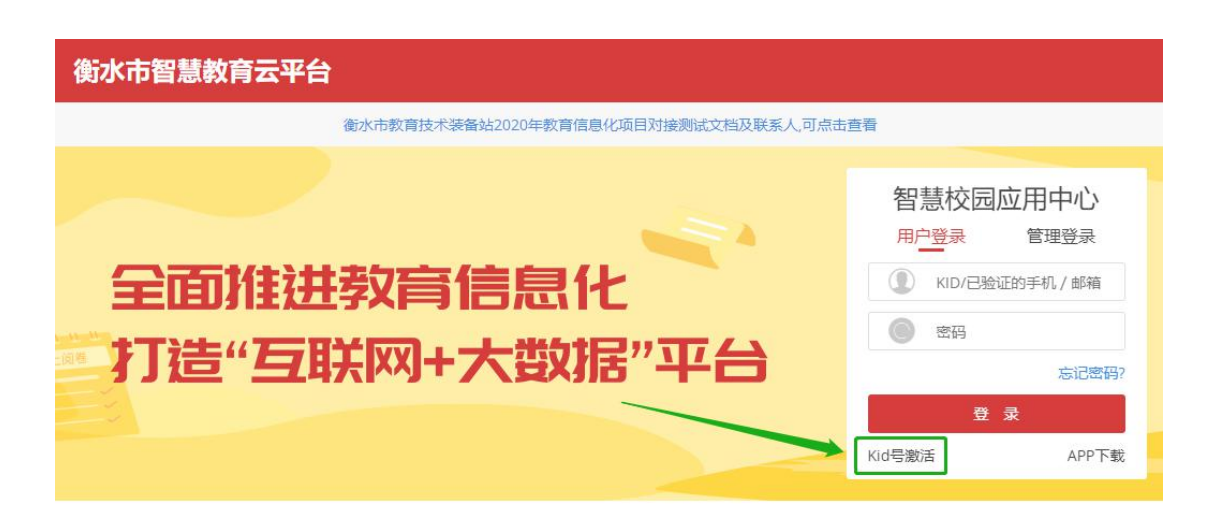

输入 kid 账号及姓名,点击【下一步】。

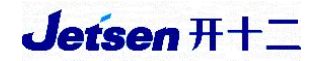

## 帐号激活

| 请输入 KID 号 |     |
|-----------|-----|
| 请输入姓名     |     |
|           | 帮助? |
| 下一步       |     |

选择手机激活,填写手机号,点击【发送验证码】,填入验证码,单击【下一步】。

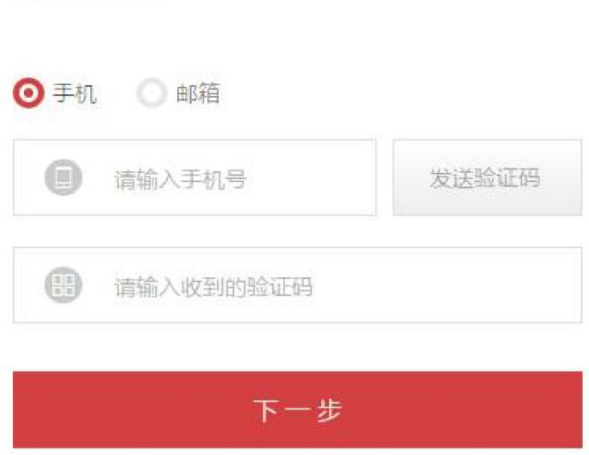

设置登录密码(密码需妥善保管),密码设置为以大、小写字母+数字结合的形式,点击【确认】。

# 帐号激活

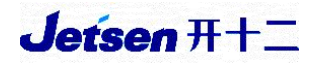

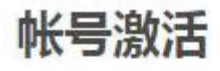

#### 请设置您的登录密码

| ۲ | 輸入密码   |
|---|--------|
| 0 | 再次输入密码 |
|   | 确认     |

账号激活完成,点击【立即登录】。

帐号激活

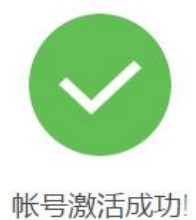

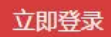

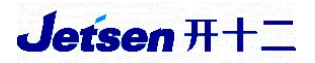

跳转返回登录界面,选择【用户登录】,输入手机号和密码,即可登录。

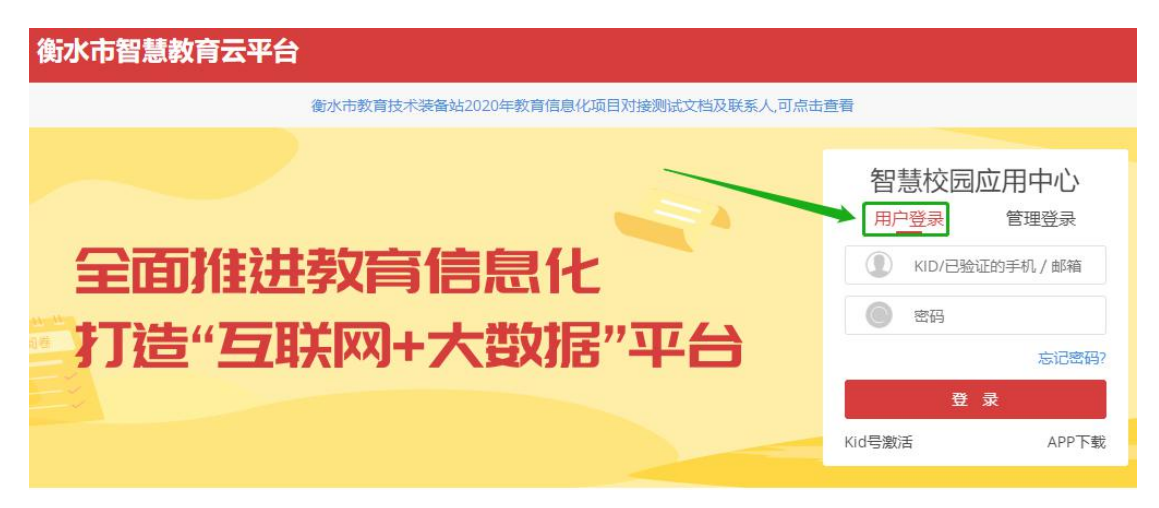

2、App 激活

安卓扫描或长按下方二维码,按照提示安装【衡水智慧教育】APP。

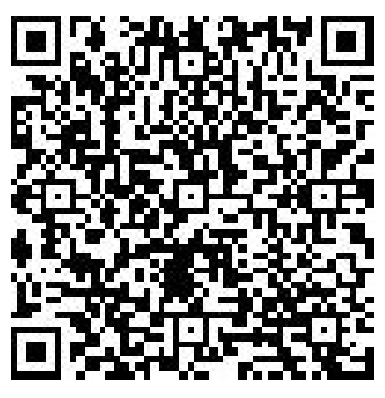

苹果手机扫描或长按下方二维码,按照提示安装【衡水智慧教育】下载。

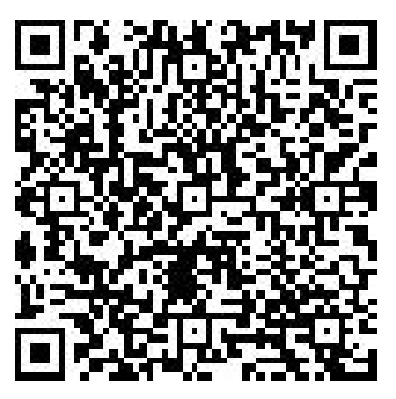

选择【账号激活】。

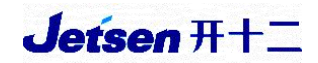

| 账号激活 |
|------|
|      |

使用条款和隐私政策

输入 Kid 号及教师姓名,点击【下一步】。

| 🛚 中国移动 🗢 | 13:32            | @ 89% 💳 |
|----------|------------------|---------|
| <        | 帐号激活             |         |
|          |                  | -       |
| 请输入 K    | ID 号             |         |
| 请输入姓     | 名                |         |
|          |                  |         |
|          | 下                |         |
|          | <del>ل</del> و—ب |         |
|          |                  |         |
|          |                  |         |
|          |                  |         |
|          |                  |         |
|          |                  |         |
|          |                  |         |
|          |                  |         |
|          |                  |         |
|          |                  |         |
|          |                  |         |
|          |                  |         |
|          |                  |         |

输入手机号及获取的验证码,点击【下一步】。

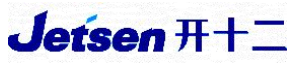

| •••••• <sup>中国联通</sup> 奈<br>く 关闭 | <sup>10:50</sup><br>账号激活 | <b>√ ②</b> 85% <b>■</b> |
|----------------------------------|--------------------------|-------------------------|
| 您正有                              | 生通过以下Kid号》<br>5 5.5 3    | 敫活帐号                    |
| 1000002                          |                          |                         |
| 请输入验证码                           |                          | 发送验证码(58)               |
| 发送成功                             |                          |                         |
|                                  | 下一步                      |                         |

按提示设置密码。账号激活完毕,可以登录。<mark>账号即是您激活的手机号</mark>,密 码是您自行设置的密码。

## 十一、学生账号激活

学生激活分为:【批量激活】(推荐)和【kid 号单个激活】。

#### 1、批量激活

点击【学生管理】,选择右上角的【批量激活】。

| <b>Jetsen</b> A<br>智慧教育云平 | ₩► 系统设置<br>平台          |      |      |      |       |      |      |
|---------------------------|------------------------|------|------|------|-------|------|------|
| 全                         | 局设置                    |      |      |      |       |      |      |
| ¥                         |                        | 教师管理 | 学科管理 | 班级管理 | 金课组管理 | 任课管理 | 学生管理 |
| 教                         | IVI<br><sup>女室管理</sup> |      |      |      |       |      |      |

# Jetsen #+=

| Jetsen 开+> 系统<br>智慧教育云平台 | 设置    |               |    |     |          |             |       |        |
|--------------------------|-------|---------------|----|-----|----------|-------------|-------|--------|
| 学生管理                     |       |               |    |     |          | 在校学         | 生停用帐号 | 批量激活   |
|                          |       |               |    |     | 搜索学号次    | 挂名/学籍号/kid/ | 9份证号  | Q      |
| 全部高一年                    | 级高二年级 | <b>改 高三年级</b> |    |     |          |             |       |        |
| 批量停用 在                   | 籍管理 借 | 读管理           |    |     |          |             | 添加学生  | 三 导出学生 |
| kid                      | 学号    | 学生姓名          | 性别 | 学籍号 | 所属班级     | 统计          | 激活状态  | 操作     |
| 18000008                 | 01    | 李二            | 男  |     | 高一年级(1)班 | 在籍          | 未激活   | 编辑     |
| 18000007                 | 02    | =             | 男  |     | 高一年级(1)班 | 在籍          | 未激活   | 编辑     |
| 共2人                      |       |               |    |     |          |             |       |        |

设置学生密码(以全校/年级/班级为单位),如系统中之前有学生账号并且 已激活,新增后激活学生账号时设置的密码最好保持一致,且校级管理员要保存 好密码,以免学生密码混乱。

| 新水教育智慧校园 系统设置 |                          |
|---------------|--------------------------|
| 学生管理          | 在校学生 停用帐号 毕业学生 转出学生 批量激活 |
|               | 批量同步家长关系 批量学生身份证数活       |
|               |                          |
| 激活 3          |                          |

学生登录账号使用 kid 号+密码(例如: kid 号+123456)在平台或手机 app 上登录。

### 2、kid 号单个激活

在【学生管理】界面找到某位学生的信息,点击后面的【编辑】按钮。

| 📦 衡水教育 智慧校园  | 系统设置     |           |         |          |           |      |      |
|--------------|----------|-----------|---------|----------|-----------|------|------|
| 学生管理         |          |           | 在校学生    | 停用帐号     | 毕业学生      | 转出学生 | 批量激活 |
|              |          |           | 搜索      | 索学号/姓名/学 | 籍号/kid/身份 | 证号   | Q    |
| 全部 初一年级 初二年级 | 初三年级     |           |         |          |           |      |      |
| 批量停用 全校停用 在筆 | 音管理 借读管理 |           |         | -        |           | 添加学生 | 导出学生 |
| kid 学号 学     | 生姓名   性别 | 学籍号       | . )     | 听属班级     | 统计        | 激活状态 | 操作   |
| 553 16 3     | 至原 女     | G320206 3 | 042x 初- | 一年级(1)班  | 在籍        | 已激活  | 编辑   |

查看学生的 kid 号。

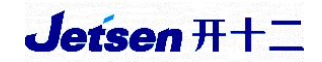

| 🛍 衡水教育 | <b>智慧校园</b> 系统设置 |    |
|--------|------------------|----|
| 学生信息编  | 辑                |    |
| 基本信息   |                  |    |
| kid    | 5535507          |    |
| 考试号    | 10:              |    |
| * 真实姓名 | 李■原              | 17 |
| 证件类型   | 中国大陆居民身份证 >      |    |
| 证件号码   | 320206 042x      | 0  |
| * 性别   | ○ 男 ● 女          |    |
| * 班级   | 初一年级 🖌 (1)班 🖌    |    |

打开登录界面: hsszhjy.cn , 点击【Kid 号激活】。

| 衡水市智慧教育云平台                          |                                                                                         |
|-------------------------------------|-----------------------------------------------------------------------------------------|
| 衡水市教育技术装备站2020年教育信息化项目对接测试文档及联系人可点击 | 查看                                                                                      |
| 全面推进教育信息化<br>打造"互联网+大数据"平台          | <b>智慧校园应用中心</b><br>用户登录 管理登录<br>① KID/已验证的手机/邮箱<br>② 密码<br>忘记密码?<br>登 录<br>Kid号激活 APP下戦 |

输入 kid 号、姓名及身份选择【我是学生】,点击【下一步】。

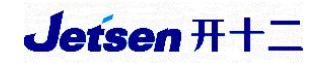

|     | _ |     |    |
|-----|---|-----|----|
| 耒   | 믄 | 迎   | 汪  |
| ዋርኣ | - | IDX | 10 |

| 18000010 |   |
|----------|---|
| E        |   |
| 选择身份     | ~ |
| 我是学生的爸爸  |   |
| 我是学生的妈妈  | / |
| 我是学生的亲戚  |   |
| 我是学生     |   |

设置登录密码 (密码需妥善保管), 点击【确认】。

## 帐号激活

| 0 | 輸入密码   |  |
|---|--------|--|
| 0 | 再次输入密码 |  |
|   |        |  |

账号激活完成,点击【立即登录】。

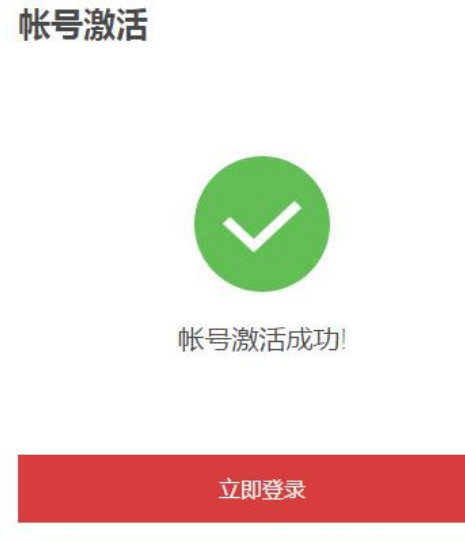

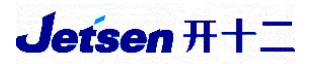

跳转返回登录界面,选择用户登录,账号为学生的kid号,密码为刚才设置 的密码,即可登录。

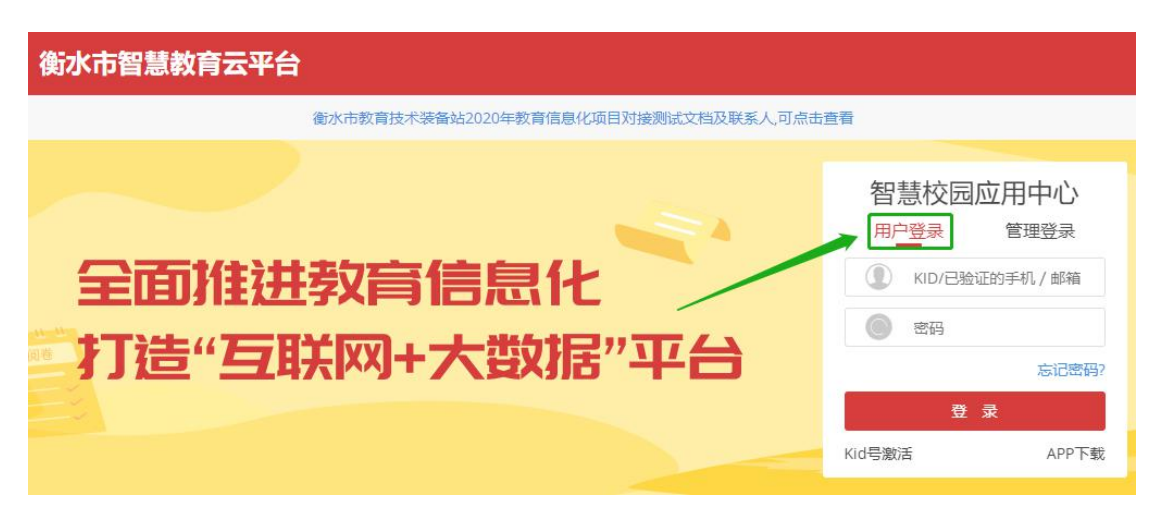

十二、平台技术支持

| 衡水市智慧教育云平台技术支持群 |                     |           |                 |             |  |
|-----------------|---------------------|-----------|-----------------|-------------|--|
| 序号              | 地区                  | QQ群号      | 区域负责人           | 手机          |  |
| 1               | 安平县、阜城县             | 794693998 | 大守              | 15050001660 |  |
| 2               | 故城县、高新区、滨湖新区、冀州区    | 929565886 | 学观              | 15050821663 |  |
| 3               | 景县、饶阳县              | 562721338 | 1. 8574-1545 BT | 18032041039 |  |
| 4               | 深州市                 | 970243954 | 赵雯瑾             |             |  |
| 5               | 市直属、桃城区、武强县、武邑县、枣强县 | 470929696 |                 |             |  |